# Creating a New Job for Hiring Managers / Nominees

| Actions                                                                                                    | What you will see                                                                                                    |
|----------------------------------------------------------------------------------------------------|----------------------------------------------------------------------------------------------------|
| <ul> <li>Before you create a new job card review t<br/>details and requirements of different typ<br/>obtained/prepared the following:</li> <li>Position number</li> <li>An Approved Position description</li> <li>The Approved Salary General Ledger</li> <li>List of relevant approvers for the position</li> <li>Supporting resources</li> <li>How to look up a Position Number</li> <li>How to develop or obtain an approved</li> <li>Position Creation Guidelines</li> <li>Guide to Documents for Recruitment</li> </ul> | the ANU <u>Policy</u> and <u>Procedure</u> : Appointments, for further<br>es of appointments and ensure you have<br>Code (GLC)<br>tion |
| <b>Step 1.</b> Log into <u>ANU Recruit</u> or<br>navigate to<br>https://services.anu.edu.au/information<br>-technology/ software-systems/anu-<br>recruit.<br>Use your ANU UID number and HORUS<br>Password.                                                                                                    | Login to ANU Recruit                                                                                                    |
| <b>Step 2.</b> From your Hiring manager dashboard click 'New Job'.                                                                                                    | <complex-block></complex-block>                                                                                                    |

| Step 3. Enter the below data fields if required and click 'Next >' 2. Position: Add the position number here. 3. Template: If you are advertising the position for recruitment, select the template for your College or Division. This will pre-populate standardised advertisement text in 'Section 2' of the job card. | 1. Team link         2. Position         Why position selected         With the position number - this can be obtained via HORUS (or you can ask a Nominee from your area for assistance).         Obt Card Checkliss Before creating a new job please ensure you area botained/prepared the following:         0. Position Number (if unknown please contact local HR/Recruitment team).         0. Position Number (if unknown please contact local HR/Recruitment team).         0. Position Number (if unknown please contact local HR/Recruitment team).         0. Approved position description         1. Stor d relevant approvers for the role         User guides and glossary of terms used in the Job Card.         Bease select the template for your College or Division from the collegue of Arts and Social Sciences         ANU         Onlege of Arts and Social Sciences         ANU College of Arts and Economics         INU College of Business and Economics         INU College of Business and Economics         INU College of Business and Economics         INU College of Arts and Social Sciences         INU College of Arts and Economics |
|----------------------------------------------------------------------------------------------------|----------------------------------------------------------------------------------------------------|
| <b>Step 4. Enter Position Info</b><br>Detailed descriptions of the required<br>information are in the sections below.<br><i>Mandatory fields are marked with an</i><br><i>asterisk*.</i>                                                                                                    |                                                                                                    |
| Request details<br>Add the name of the person assisting<br>the Hiring Manager in completing the<br>job card.<br>Nominee: The person preparing the job<br>card. You will need to inform the<br>nominee a draft job has been created, if<br>this is not you.                                                               | Position (rection 1)   Position (rection 1)   Advertised appointment (section 2)   Non advertised appointment (section 3)   Variation of existing appointment (section 3)   Validation 4 approval (section 5)   Normer   Validation 4 approval (section 5)   Normer   Sourcing   Joa dovertising   Joa dovertising   Joa dovertising   Joa dovertising   Joa dovertising   Joa dovertising   Total (Section 5)   Joa dovertising   Joa dovertising                                                                   |

| Method of Recruitment*<br>Select the Recruitment process and<br>complete the relevant remaining<br>sections noted.<br>Review the allowable circumstance for<br>Appointment without advertisement in                                                                                                    | Method of Recruitment         Recruitment process:*         Select         For Appointment with advertisement - please complete Sections 1, 2 and 5.         For Appointment without advertisement (New appointment) - please complete Sections 1, 3 and 5.         For Appointment without advertisement (Variation to Existing Appointment) - please complete Sections 1, 4 and 5.                                                                                                    |
|----------------------------------------------------------------------------------------------------|----------------------------------------------------------------------------------------------------|
| the <u>Procedure</u> points 15-19.<br><u>Section 1</u><br>Position Details<br>If you entered a position number on the<br>previous page some fields will be<br>prepopulated with information.                                                                                                    | Position info       Position (Section 1)         Position (section 1)       Position Details         Advertised appointment (section 2)       Position Details         Variation of existing appointment (section 3)       Position number:*         Variation of existing appointment (section 4)       Position number:*         Validation 1. approval (section 5)       Position selected.         Notes       School/Faculty/Centre:       Mo school/Faculty/Centre found v         Sourcing       Department/Uniti:       No Department/Uniti         Job advertising       Team:       No tann found v |
| Enter all required information.<br>Position Number*<br>Position Title * This will appear as the<br>title on advertised positions.<br>Reason for Vacancy* Select the reason<br>from the drop-down list.<br>Recruitment Justification* To provide<br>up to 500 words for the Recruitment<br>Approval Committee.<br>Classification Position Level/<br>Classification. Search 'Level' for<br>academic positions & 'ANU Officer' for<br>professional positions.<br>SM2+position approved by SM<br>Remuneration Committee* Select from<br>the drop-down list.                                                                                                    | Documents     Documents     Reconfidence     Reconfidence     Reconfidence     Reconfidence     Reconfidence     Reconfidence     Reconfidence     Reconfidence     Reconfidence     Reconfidence     Reconfidence        Reconfidence        Reconfidence           Reconfidence                                                                                                    |
| Position Description approved by<br>staffing committee* Academic<br>Positions select "N/A", Generic<br>Professional PD's select "Yes". If the<br>answer is "No" you cannot submit the<br>job card for approval. Seek assistance<br>from your HR Support Team.<br>Location* The Location the employee<br>will be working from. This will inform<br>their public holiday schedule and WHS<br>requirements.<br>Salary charge code 1* Enter the primary<br>charge code. If you do not know your<br>charge code please contact your local<br>finance team.<br>Percentage 1* 100% unless salary is<br>being split across multiple charge<br>codes.<br>Salary Charge Code/Percentage 2-3 If<br>percentage 1 is less than 100% enter |                                                                                                    |

| additional charge codes and<br>percentages adding up to 100% total.                                                                                                    |                                                                                                    |                                                                                                    |                          |
|----------------------------------------------------------------------------------------------------|----------------------------------------------------------------------------------------------------|----------------------------------------------------------------------------------------------------|--------------------------|
| Type and Term of Employment                                                                                                    | Type & Term of Employment                                                                                                    |                                                                                                    |                          |
| Enter the information about the position type and hours.<br>Employment Status* Review Types of employment in accordance with the                                                                                                    | Employment status:*<br>Job type:*<br>If Casual - Total number of hours for contract:<br>If Part time - Hours per week:<br>If Fixed Term/Temporary Transfer length of<br>appointment: | Select  Select Select S | I months   24 months etc |
| ANU Enterprise Agreement 7. Types of appointment                                                                                                    | Fixed Term - under which fixed term employment:<br>Shift work outside ordinary span of hours:                                                                                        | Select * Please refer to the ANU Enterprise Agreement Select *                                                                                                    |                          |
| Job Type* Select Casual, Full time, or<br>Part time from the drop-down list<br>Fixed term- under which fixed term<br>employment Must be selected if the<br>'Employment Status' is Fixed Term.<br>Fixed term employment schemes are<br>outlined in section 13. Fixed term<br>Employment of the ANU<br>Enterprise Agreement 2023-2026. |                                                                                                    |                                                                                                    |                          |

| Section 2                                                                                                    | Position Info                                                                                                    | Advertised Appointment (Se                                                                                                    | ection 2)                                                                                                    |
|----------------------------------------------------------------------------------------------------|----------------------------------------------------------------------------------------------------|----------------------------------------------------------------------------------------------------|----------------------------------------------------------------------------------------------------|
| Advertised Appointment                                                                                                    | Position (section 1)<br>Advertised appointment (section 2)                                                                                                  | Selection Committee                                                                                                    |                                                                                                    |
| Selection Committee                                                                                                    | Non advertised appointment<br>(section 3)<br>Variation of existing appointment<br>(section 4)                                                               |                                                                                                    | No user selected.<br>The Selection Committee Chair must have completed the pulse training course Recruitment<br>and Selection of Staff - Committee Chair                                               |
| Enter Selection Committee Chair and<br>Members if known. <u>Selection</u><br><u>Committee resources.</u>                                                                                                    | Validation & approval (section 5)<br>Notes<br>Sourcing<br>Job advertising<br>Documents                                                                      | Selection Committee members:<br>Add Selection Committee member<br>Recipient<br>Selection Committee member information:                                                                          | Remove all                                                                                                    |
| Media Insertion Details                                                                                                    |                                                                                                    | The Selection Committee mu<br>Procedure.<br>Selection Committee comments:                                                                                                    | The other second communication of the second communication of the second communication memory<br>are not yet confirmed in accordance with the ANU Appointments                                         |
| Enter where you would like the advertisement listed and the ad text.                                                                                                    | Porting lef-                                                                                                    | Media Insertions Details                                                                                                    |                                                                                                    |
| All ads listed on the ANU external<br>webpage will also be listed on<br>www.seek.com.au.                                                                                                    | Position (section 1)<br>Advertised appointment (section 2)<br>Non advertised appointment<br>(section 3)<br>Variation de existing appointment<br>(section 4) | Advertisement charge code:<br>Advertisement closing date:<br>Visa sponsorship may be considered:<br>Include the advertisement on (select all<br>applicable;<br>If other please specify details: | Ves         No           If sponscribip considered the minimum advertisement period is 28 days           ANU Internal Website           Seek Online (\$141)           Uninie (\$141)           Unkedin |
| <b>Other</b> list any other discipline or<br>industry specific pages.<br>Note: you may be advised to create<br>these listings yourself once the ANU ad<br>has been created and listed online. All<br>ads must use <u>ANU Masterbrand</u> and<br>approved formatting.                                                            | Validation & approval (section 5)<br>Notes<br>Sourcing<br>Job advertising<br>Documents                                                                      | Advertising Summary:<br>Advertisement Text:<br>B / 및 당 플 - 프 프 프 Formats                                                                                                    |                                                                                                    |
| <b>Charge code</b> Where the advertisement costs will be charged to.<br><b>Closing date</b> When deciding on your closing date take into consideration the availability of your panel to shortlist and interview, public and cultural holidays and for international recruitments government requirements for visa nominations. |                                                                                                    |                                                                                                    |                                                                                                    |
| Advertising Summary<br>This summary text will appear on the                                                                                                    | Advertising                                                                                                    | Summary Example:                                                                                                    | al with a flair for working in                                                                                                    |
| landing page of <u>ANU Jobs - Current</u><br><u>Opportunities</u> .                                                                                                    | a fast-paced                                                                                                    | l team environment                                                                                                    | tion, 17% super, salary                                                                                                    |
| Keep your summary short and sharp.<br>Highlight details of the role and<br>benefits of ANU as an employer that<br>will catch the eye of potential<br>candidates. E.g.                                                                                                    | pac<br>• Fle><br>pers<br>• Loc                                                                                                    | kaging and leave lo<br>kible working arrang<br>sonal, parental and<br>ated at our Acton c                                                                                                    | ading<br>gements and generous<br>cultural leave<br>ampus in Canberra                                                                                                    |
|                                                                                                    |                                                                                                    |                                                                                                    |                                                                                                    |

# **Advertising Text**

This section will pre-fill with the template for your College or Division selected in point 4 above.

Enter the Classification, Salary package, Selling points, Position overview and contact information. Review and edit application information and requirements

*Tip:* Copy & Paste the template text into a word document to write and review your ad text. Paste back into ANU Recruit once formatted and edited.

## **Example Advertisement Text**

Classification: ANU Officer 6/7 Salary package: \$84,019 - \$96,713 + 17% superannuation Terms: Full time, continuing

#### About Us

Information Technology Services (ITS) provides corporate IT services to ANU staff, students and visitors in support of achieving excellence in research, teaching and public policy. These services include network, communications, computing platforms, data storage, desktop and mobile access, enterprise systems, student learning environments, and IT security. The work of ITS is coordinated with services provided within and by University Colleges and other Service Divisions to form a cohesive, University-wide information services infrastructure.

#### The Role

We are seeking a Senior Project Officer to help drive the establishment of the IT Hub. The Senior Project Officer (IT Hub) will provide comprehensive project management support on a diverse range of administrative, engagement and research activities. They will work closely with the IT Hub Director and work as part of the Hub team.

#### The Person

As our ideal candidate, you will have demonstrated experience in project support and records management. And possess strong analytical and problem solving skills complimented by excellent communication and stakeholder engagement

#### For further information about the position, please contact Name, Title, T: +61 2 xxxx xxxx or E: name.surname@anu.edu.au.

## Application information

In order to apply for this role please make sure that you upload the following documents:

- A statement addressing the selection criteria (no more than 2 pages).
- A current curriculum vitae (CV) which includes the names and contact details of at least three referees (preferably including a current or previous supervisor).
- Other documents, if required.

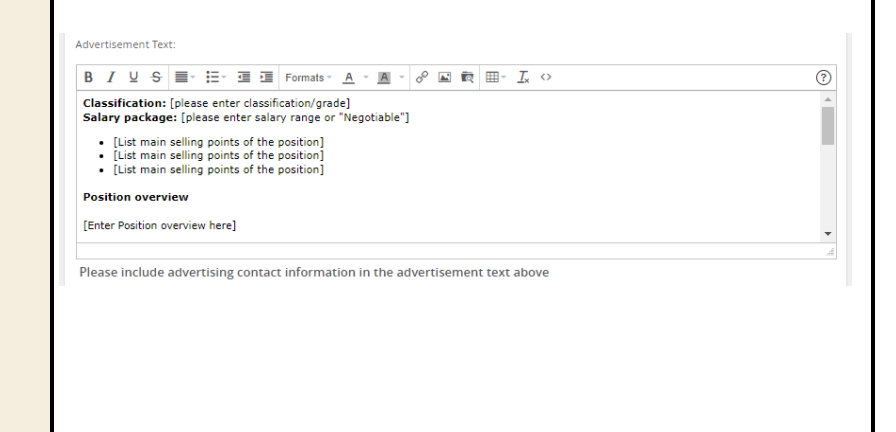

| Diversity<br>Answer 'Yes' in the applicable category<br>if the advertised position is an<br>Identified or Special measures position.<br>Procedure - Identified positions<br>(Aboriginal and Torres Strait Islander<br>people/women)<br>Answer 'No' for all other advertised<br>positions.                                                                                                    | Diversity         Is this an identified position (under special measures legislation) for:         Female only applicants:       Select *         Aboriginal and Torres Strait Islander applicants:       Select *         Click here for Diversity Information.                                                                                                    |
|----------------------------------------------------------------------------------------------------|----------------------------------------------------------------------------------------------------|
| Section 3<br>Non Advertised Appointment<br>Enter the Reason, Justification and<br>Details of appointee.<br>Note: Include the appointee CV and 2<br>references in the supporting<br>documents upload for non-advertised<br>appointments.                                                                                                    | New job     New job                                                                                                    |
| <ul> <li>Section 5</li> <li>Validation &amp; Approval</li> <li>Hiring Manger:* Position Supervisor or Manager</li> <li>Approval process: Select the relevant approval process, this will populate the box below. Enter name or UID number of each required approver/staff member.</li> <li>Recruitment Selection Support: Enter name of Local area HR support person or Team. If you do not know who this person is, insert "Central HR" in this field. They will be notified and allocate the correct person to the job.</li> </ul> | Nore   Nore   Nore |

| <i>Tip:</i> If you are not ready to submit the job card for approval you can 'save a draft'. <b>Note:</b> If you saved a draft the approval process will be deleted.                                                                                                    |                                                                                                    |
|----------------------------------------------------------------------------------------------------|----------------------------------------------------------------------------------------------------|
| <b>Step 5. Notes</b><br>The Notes field is a great way to record<br>extra information about the job. You<br>can record notes for yourself and also<br>send e-mails about the job from the<br>Notes section                                                                                                    | Note:*         New job         Interview         Starting         Starting                                                                                                    |
| Step 6. Documents The Documents section is used to store job related documents. Position Description: Select document from a file from the drop down list, click 'upload file' and search for the applicable Position Description in your files, add the document title the click 'Save and add another' or 'Save and close'. The Position Description MUST be attached, only one document can be uploaded to the Position description category. The document saved to this category will be uploaded to the job advertisement under the heading Position Description. Supporting documents: Advertised appointment: It is optional to attach other supporting document Attach appointee CV, references and other supporting documentation. Follow the same upload processes as position description. | Image: Starting Subserving         Decomment on a line Subserving Subserving Subservin |

| Step 7. Submitting the job card                                                                                              |                                          |
|----------------------------------------------------------------------------------------------------|------------------------------------------|
| When all of the position details have<br>been entered and you are ready to<br>submit the job for approval, click             | Save a draft Submit Submit & exit Cancel |
| An email notification will be sent to the<br>Hiring Manager for Approval and<br>trigger the next approval in the<br>process. |                                          |